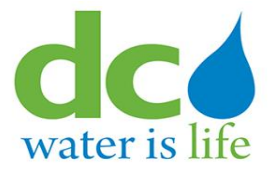

# **User Guide**

for

## Third Party Portal (3PP) Fire Hydrant Use Permit (FHUP) User Guide

## **Table of Contents**

| 1. | User Registration               | 2 |
|----|---------------------------------|---|
| 2. | User Action                     | 9 |
| 2  | 2.1 Fire Hydrant Permit Request | 9 |
| 2  | 2.2 Fire Hydrant Record Usage   |   |
| 2  | 2.3 Fire Hydrant Damage Report  |   |

## 1. User Registration

#### Url:- https://3pp.dcwater.com/signin

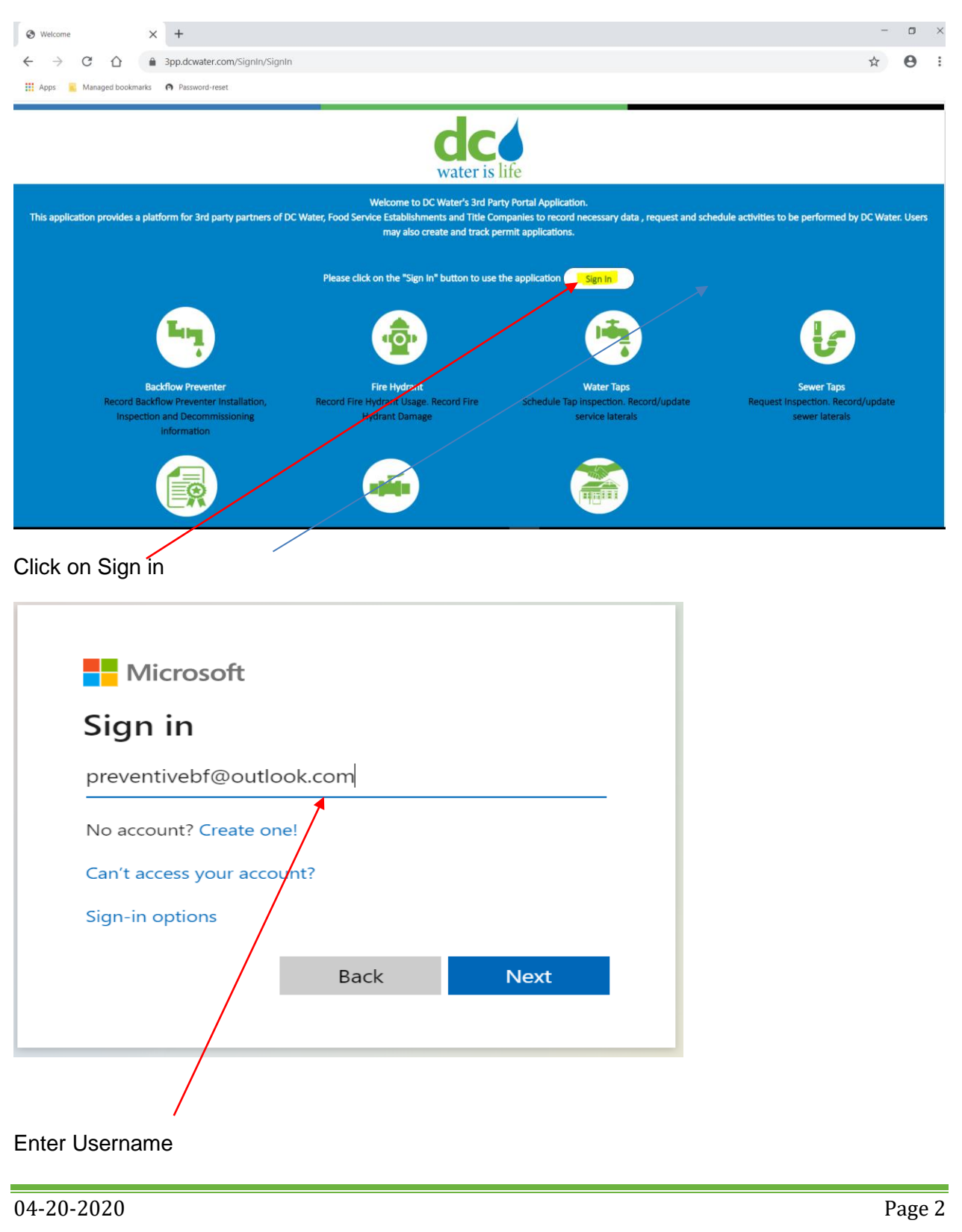

| Microsoft                |  |
|--------------------------|--|
| preventivebf@outlook.com |  |
| Enter password           |  |
|                          |  |
| Keep me signed in        |  |
| Forgot password?         |  |
| Sign in                  |  |
|                          |  |
|                          |  |
| Enter Password           |  |

/ork Portal - Pro...

|              | Let this app access your info? 3pptest.dcwater.com                                                                                                    |  |
|--------------|----------------------------------------------------------------------------------------------------|--|
|              | 3rd Party Portal needs your permission to:                                                                                                    |  |
|              | View your email address<br>3rd Party Portal will be able to read your<br>primary email address.                                                                                                    |  |
|              | View your basic profile<br>3rd Party Portal will be able to see your<br>basic profile (name, picture, user name).                                                                                                    |  |
|              | Maintain access to data you have given<br>3rd Party Portal access to<br>Allows 3rd Party Portal to see and update<br>the data you gave it access to, even when<br>you are not currently using the app. This<br>does not give 3rd Party Portal any<br>additional permissions.                                              |  |
|              | Read your mail<br>3rd Party Portal will be able to read email in<br>your mailbox.                                                                                                    |  |
|              | Accepting these permissions means that you allow this app to use<br>your data as specified in their terms of service and privacy<br>statement. <b>The publisher has not provided links to their terms</b><br><b>for you to review.</b> You can change these permissions at<br>https://microsoft.com/consent. Show details |  |
|              | No Yes                                                                                                    |  |
| Click on Yes |                                                                                                    |  |

#### Project Charter

|                              | Regis                         | stration                            |                                         |
|------------------------------|-------------------------------|-------------------------------------|-----------------------------------------|
| Personal Information         |                               |                                     |                                         |
| First Name *                 | TOR                           | Last Name *                         | ТАМ                                     |
| Email ID *                   | torigamchi@outlook.com        | Alternate Email ID                  | Any e-mail valid format like x@3        |
| Phone Number *               | 231-408-8410                  | Alternate Phone Number              | 10 digit numeric characters             |
| House Number *               | 20401                         | Street Name *                       | morningside                             |
| House Number Suffix          |                               | Apt/Suite/Unit Number               |                                         |
| City *                       | Sterling                      | State *                             | VA - Virginia 🗸                         |
| Quadrant                     |                               | Zip *                               | 20165                                   |
| Registration Type            |                               |                                     |                                         |
| Food Service Establishment 👔 | 🗅 🛛 Title Company 🚺           | O All Other S                       | Services 🕕 🔍                            |
|                              |                               |                                     |                                         |
|                              |                               |                                     |                                         |
| Select Services              | Backflow Preventer Installer  | Backflow Preventer Inspector        | Backflow Preventer Property     Manager |
|                              | Fire Hydrant User             | Water Taps                          | Sewer Taps                              |
|                              | ePermits                      | /                                   |                                         |
| Company Information          |                               |                                     |                                         |
|                              | Check this box if the Company | Information is the same as your Per | sonal Information                       |
| Name                         | токтам                        |                                     |                                         |
| Phone                        | 231-408-8410                  | Email                               | torigamchi@outlook.com                  |
| House Number                 | 20401                         | Street Name                         | morningside                             |
| House Number Suffix          |                               | Apt/Suite/Unit Number               |                                         |
| City                         | Sterling                      | State                               | VA - Virginia 🗸                         |
|                              | erling                        | State                               | A - Virginia 🗸                          |
| Quadrant                     |                               | Zip 20                              | 0165                                    |
|                              | Reviev                        |                                     |                                         |
| /                            |                               |                                     |                                         |
| lata. * indicates mand       | atory fields                  |                                     |                                         |
| ick on All Services R        | adio button                   |                                     |                                         |
| Fire Hydrant User            |                               |                                     |                                         |
| Click on Review butto        | on                            |                                     |                                         |
| Click OK on the pop-         | up scree                      |                                     |                                         |

|                                                                |                                                                           | Registration Sub                                                             | mitted Successfully                                                  |                                                         |                                                  |
|----------------------------------------------------------------|---------------------------------------------------------------------------|------------------------------------------------------------------------------|----------------------------------------------------------------------|---------------------------------------------------------|--------------------------------------------------|
|                                                                |                                                                           |                                                                              |                                                                      |                                                         |                                                  |
|                                                                |                                                                           |                                                                              | <b>2</b>                                                             |                                                         |                                                  |
|                                                                | Your registration details have t                                          | een submitted successfully.<br>informed of the                               | Your application will be review<br>decision via email.               | ed by DC Water and you will be                          | 2                                                |
|                                                                | SERVI                                                                     | CE                                                                           | REGISTRATION RE                                                      | FERENCE NUMBER                                          |                                                  |
|                                                                | Fire Hyc                                                                  | rant                                                                         | REG                                                                  | 2667                                                    |                                                  |
|                                                                | If you have questions, please of service                                  | NAME                                                                         | CONTACT NUMBER                                                       | EMAIL                                                   |                                                  |
|                                                                | Fire Hydrant                                                              | PERMITS                                                                      | 202-646-8600                                                         | compliance@dcwater.com                                  |                                                  |
|                                                                |                                                                           | Back to                                                                      | ome Page                                                             |                                                         |                                                  |
| A confirme                                                     |                                                                           |                                                                              |                                                                      |                                                         |                                                  |
| A CONIIIII                                                     | alion email will be s                                                     |                                                                              |                                                                      | i user.                                                 |                                                  |
| Please sa                                                      | ve your Registration                                                      | 1 Refence Numb                                                               | per.                                                                 |                                                         |                                                  |
| Click on b                                                     | ack to home page                                                          |                                                                              |                                                                      |                                                         |                                                  |
|                                                                | Please take the Fire Hydrant C<br>Certification button below              | ertification quiz in order to u<br>to start the Certification pro            | se the fire hydrant service . Ple<br>cess. The process consists of a | ase click on the Fire Hydrant video followed by a quiz. |                                                  |
|                                                                |                                                                           | Fire Hydrant                                                                 | Certification                                                        |                                                         |                                                  |
|                                                                |                                                                           |                                                                              |                                                                      |                                                         |                                                  |
| Click on fi                                                    | re hydrant certificat                                                     | ion                                                                          |                                                                      |                                                         |                                                  |
| Welcome Tori Gamchi,<br>Plassa salart the required service bab | we or from the Sension Menu at the ton. The arround details can be arrest | and and undated through Mr Arrough Manu at the trop                          |                                                                      |                                                         |                                                  |
|                                                                | Lin                                                                       | ٨                                                                            | . Status in Tan Inconstitu                                           | ter Tags                                                | Sever Tips<br>Benuet Inspection Bennet Inspector |
| Record Backflow Preventer                                      | Seckflow Preventer<br>Installation, Inspection and Decommissioning        | Record Fire Hydrant Damage                                                   | ī                                                                    |                                                         |                                                  |
| ſ                                                              |                                                                           | Food Service Establishment Poort Grease Abatement Device cleaning activities | Title C                                                              | ompanies<br>ue and Ownership Change                     |                                                  |
| Create an                                                      | ePermits<br>d Track Permit requests                                       |                                                                              |                                                                      |                                                         |                                                  |
|                                                                |                                                                           |                                                                              |                                                                      |                                                         |                                                  |
|                                                                |                                                                           |                                                                              |                                                                      |                                                         |                                                  |
| 04.20.202                                                      | ,                                                                         |                                                                              |                                                                      |                                                         | ~                                                |
| 04-20-202                                                      | 20                                                                        |                                                                              |                                                                      |                                                         | Page                                             |

#### Click on Fire hydrant module

| Please watch th                                                                           | ne video below and then take the quiz                                                              | to complete the certification.                                                           |
|-------------------------------------------------------------------------------------------|----------------------------------------------------------------------------------------------------|------------------------------------------------------------------------------------------|
|                                                                                           | Fire Hydrant Usage Document                                                                        |                                                                                          |
|                                                                                           | LARGE PREFABRICATE                                                                                 | ED UNIT                                                                                  |
| ► 0:00 / 5:29<br>                                                                         |                                                                                                    | <b>●) [] :</b>                                                                           |
|                                                                                           |                                                                                                    |                                                                                          |
| Fire Hydrant Use Permit (FHUP)<br><u>3PP access to FHUP module.</u>                       | Application and Use Summary. You must re                                                           | ead below before taking the quiz for obtaining                                           |
| 1. All fire hydrant use permits<br>https://www.dcwater.com/                               | s must be applied through the 3rd Party po<br>/third-party-portal                                  | ortal at https://3pp.dcwater.com or                                                      |
| 2. The maximum duration of<br>3. All fire hydrant connection<br>DC Water issued hydrant m | a fire hydrant use permit is 180 days. You r<br>is must have an approved reduced pressure<br>meter | must reapply prior to permit expiration.<br>e backflow preventer meeting ASSE 1013 and a |
| <ol> <li>All fire hydrant use permits<br/>sewer usage.</li> </ol>                         | s require prepayment of equipment depos                                                            | it, permit fee, daily rental and possibly water &                                        |
| 5. All equipment must be pick<br>Friday 9 am to 2 pm                                      | ked up and dropped off at 3900 Donaldsor                                                           | PI, NW Washington DC 20016 Monday to                                                     |
| <ol> <li>Deposits and any unused b<br/>expires.</li> </ol>                                | palance are refundable. However, you must                                                          | t return equipment within 30 Days after permit                                           |
| 7. Fire hydrant use permits m                                                             | nust be stored and easily accessible on proj                                                       | ject site or hydrant connection.                                                         |
| <ol> <li>Fire hydrant users are resp<br/>wrenches.</li> </ol>                             | onsible for all damage to fire hydrant and                                                         | purchasing all hoses, connections and hydrant                                            |
|                                                                                           | Quiz                                                                                               |                                                                                          |

| a) As a source of water damp of the emergency     b) [Abadeg water and air form a new man, getting water samples, checking system     b) [C] Phosting a temporary source of water for construction water     c) [D] Abad for advoce     c) [D] Abad for advoce     c) [D] Abad for     c) [D] Abad for     c) [D] Abad for advoce     c) [D] Abad fo | pressures                     |
|----------------------------------------------------------------------------------------------------|-------------------------------|
| (b) Photong water and air from a new mare, getting water samples, theking system<br>(c) Photong streng supports poor or of water for construction sites<br>(c) All of the above<br>2. What is the first thing that somebody should do if they wish to use a DC Water first for<br>all shourset of the hostinate for denome.                                                                                                    | pressures                     |
| O I howarding a temporary source of water for construction sites<br>of All of the above 2. What is the bring that somebody should do if they wish to use a DC Water file how<br>only howard filts from balance for domain.                                                                                                    |                               |
| O d) All of the above 2. What is the first thing that somebody should do if they wish to use a DC Water fire h O d) becaut the first hadron for domain                                                                                                    |                               |
| <ol> <li>What is the first thing that somebody should do if they wish to use a DC Water fire h         a because the first hadron for domain     </li> </ol>                                                                                                    |                               |
| a biscost the fee badent for domain                                                                                                    | iydrant?                      |
| o at impact the memory carriers                                                                                                    |                               |
| Db) Connect the Backflow Prevention assembly and the meter                                                                                                    |                               |
| O c) Acquire a Fire Hydrant Use Permit from the DC Water Permit Operations office                                                                                                    |                               |
| O d) Conduct a fire hydrarit flow test                                                                                                    |                               |
| . How often should the user of the fire hydrant take the meter back to the DC Water M                                                                                                    | Meter Department for reading? |
| Da) Once a year                                                                                                    |                               |
| Db) Once a month                                                                                                    |                               |
| J c) Only after the user is finished with the hydrant.                                                                                                    |                               |
| 2 of mary                                                                                                    |                               |
| L is it ever acceptable to open a fire hydrant using anything other than a hydrant key?                                                                                                    |                               |
| Dal No                                                                                                    |                               |
|                                                                                                    |                               |
| . Where should the rife Hydriant Use Permit be displayed?<br>Dal Anywhere on site                                                                                                    |                               |
| Db) In the main office of the construction company                                                                                                    |                               |
| C) On site, attached to the hydrant in the same location as the meter                                                                                                    |                               |
| (a) It is not required to be visible as long as it is on site and the applicant can provide                                                                                                    | i it upon request             |
| What is the RPZ Assembly and why is it important?                                                                                                    |                               |
| a) it is a backwater valve and helps to prevent contamination of the municipal water                                                                                                    | r supply                      |
| b) It is a backflow preventer and helps to prevent contamination of the municipal wa                                                                                                    | ater supply                   |
| C) It is the meter and helps to make sure the applicant is accurately billed                                                                                                    |                               |
| d) it is optional and is not important                                                                                                    |                               |
| 7. For how long is a backflow prevention certification good?                                                                                                    |                               |
| Da) 1 Month                                                                                                    |                               |
| D b) 1 Year                                                                                                    |                               |
| C 6 Months                                                                                                    |                               |
| D d) 2 Yoars                                                                                                    |                               |
| I. True or False: The Backflow Prevention Assembly size must match the meter size.                                                                                                    |                               |
| Da) True                                                                                                    |                               |
| Db) False                                                                                                    |                               |
| . What kind of Backflow Prevention Assembly is to be used on a fire hydrant?                                                                                                    |                               |
| a) ASSE #1015 Double Check                                                                                                    |                               |
| Db) ASSE #1020 Pressure Vacuum Breaker                                                                                                    |                               |
| C) ASSE #1012 or #1024 Residential Dual Check                                                                                                    |                               |
| d) ASSE #1013 Reduced Pressure                                                                                                    |                               |
| 10. Which of the following can cause damage to the hydrant?                                                                                                    |                               |
| D a) Breaking the discharge value                                                                                                    |                               |
| b) When one of the caps is not securely tightened and files off the hydrant                                                                                                    |                               |
| C] When the backflow prevention assembly does not work correctly                                                                                                    |                               |
| d) When the fire hydrant is opened or closed too quiddy                                                                                                    |                               |
| Submit                                                                                                    |                               |
| Juditie                                                                                                    |                               |
| <b>•</b>                                                                                                    |                               |

Take the quiz and click on Submit button

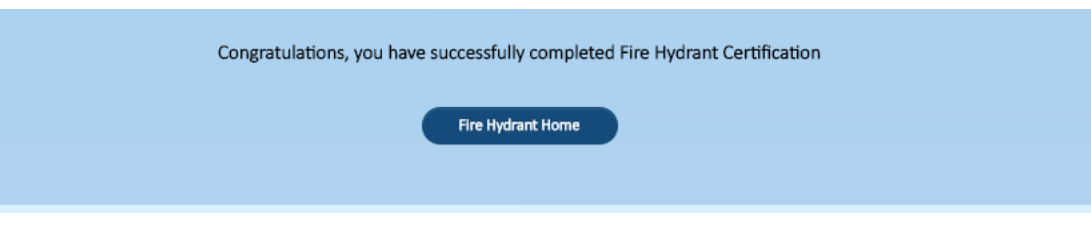

## 2. User Action

## 2.1 Fire Hydrant Permit Request

| Fire Hydrant |                                                |  |
|--------------|------------------------------------------------|--|
|              | Request/Edit Permit Record Usage Report Damage |  |
|              |                                                |  |
|              |                                                |  |
|              |                                                |  |

After user pass the quiz the user can do three action, Request fire hydrant permit, enter the fire hydrant record usage or report damage

| Fire Hydrant  |                     |                            |               |               |
|---------------|---------------------|----------------------------|---------------|---------------|
|               | Request/Edit Peri   | mit Record Usage           | Report Damage |               |
| Permit Number |                     | Permit Status              |               | Tauch         |
| PERMIT NUMBER | PERMIT TYPE HYDRANT | REASON NUMBER OF           |               | STATUS STATUS |
|               |                     | No data available in table |               |               |
| Showing 0     | to 0 of 0 entries   |                            |               |               |
|               |                     | New                        |               |               |
|               |                     |                            |               |               |
|               |                     |                            |               |               |

After click on request/edit permit the user should request new or edit the request if it is new user should fill out the form for fire hydrant request permit as bellow

| Project | Charter |
|---------|---------|
|---------|---------|

| Permit Type                                                                                                    |                                                                                                    |                                                                                                    |                                                                                                    |                                                                            |
|----------------------------------------------------------------------------------------------------|----------------------------------------------------------------------------------------------------|----------------------------------------------------------------------------------------------------|----------------------------------------------------------------------------------------------------|----------------------------------------------------------------------------|
|                                                                                                    | Single Location Single                                                                                                    | $\sim$                                                                                                    | Reason for use of Hydrant *                                                                                                    | Construction 🗸                                                             |
| FH Usage Start Date                                                                                                    | 09/30/2020                                                                                                    |                                                                                                    | FH Usage End Date *                                                                                                    | 12/31/2020                                                                 |
| Number of Equipment Need                                                                                                    | 2                                                                                                    | ~                                                                                                    | Scheduled Equipment Pick-up<br>date *                                                                                                    | 10/04/2020                                                                 |
| Equipment1                                                                                                    | Meter Only                                                                                                    | ~                                                                                                    |                                                                                                    |                                                                            |
| Equipment1 Backflov                                                                                                    | v                                                                                                    |                                                                                                    | Upload View                                                                                                    |                                                                            |
| Prevention Assembl<br>Inspection report                                                                                                    | y '                                                                                                    | _                                                                                                    |                                                                                                    |                                                                            |
| Equipment2                                                                                                    | Small Assembly                                                                                                    | ~                                                                                                    |                                                                                                    |                                                                            |
|                                                                                                    |                                                                                                    |                                                                                                    |                                                                                                    |                                                                            |
| Locate Fire Hydrant                                                                                                    |                                                                                                    |                                                                                                    |                                                                                                    |                                                                            |
| Please select the required                                                                                                    | Fire Hydrants. Enter the add                                                                                                    | fress and<br>Hyd                                                                                                    | d click on Search button below and<br>frant.                                                                                                    | then select the required Fire                                              |
| Address 200                                                                                                    | 0 Pennsylvania Avenue Northwe                                                                                                    | ist, Washi                                                                                                    | ington, DC, USA                                                                                                    |                                                                            |
|                                                                                                    | 4                                                                                                    | •                                                                                                    | Search                                                                                                    |                                                                            |
|                                                                                                    |                                                                                                    |                                                                                                    |                                                                                                    |                                                                            |
| Man Satallite                                                                                                    | * + Katini                                                                                                    | 8                                                                                                    |                                                                                                    | 6 <sup>0</sup> 1 1                                                         |
| wiap Satellite                                                                                                    | Sonal Ankers                                                                                                    | Y                                                                                                    | 900 K Street 9                                                                                                    | Korea Economic Institute                                                   |
| 220031                                                                                                    | Hotel Lomb                                                                                                    | ardy Eleg                                                                                                    | tant & Castle 🖓 🎽                                                                                                    |                                                                            |
|                                                                                                    | SINW                                                                                                    |                                                                                                    | Chalins Metroral Sta                                                                                                    | ation I St NW +                                                            |
| Whole Foods Market                                                                                                    | Captain Copkie E                                                                                                    | no se com                                                                                                    | of Mexico                                                                                                    | World Bank I Building Wicked W<br>Takeout - De                             |
|                                                                                                    | ISENW Takeout / Dervery                                                                                                    | in Wach                                                                                                    | the second second second second second second second second second second second second second second second se                                                                                                    |                                                                            |
|                                                                                                    |                                                                                                    |                                                                                                    |                                                                                                    | Washington, DC/                                                            |
| ashington Cloyd Heck                                                                                                    | <b>Q</b>                                                                                                    | chipatle l                                                                                                    | Mexica ril                                                                                                    | AKA White                                                                  |
| lashington<br>clence and Cloyd Heck<br>Marvin Center<br>The George                                                                                                    | <b>•</b> • • •                                                                                                    | thipotle I<br>akeour - De                                                                                                    | Mexica rul<br>International<br>Ermational<br>End Hg2                                                                                                    | AKA white room                                                             |
| Isshington Cloyd Hecks<br>clence and. Marvin Center<br>The George<br>Washington<br>University                                                                                                    | Smer Auditorium                                                                                                    | tarte y                                                                                                    | HISTORIAL CONTRACTOR OF CONTRACTOR OF CONTRA | Weshington DC/                                                             |
| Teshington Cloyd Heck<br>Clence and Maxim Center<br>The George Washington<br>University L<br>Google Kagan Plaza                                                                                                    | Ismer Auditorium                                                                                                    | tor the the                                                                                                    | Hanks III HANK                                                                                                    | Meshington DC.                                                             |
| ashington<br>Clence and Markin Center<br>Washington<br>University<br>Google Kogan Plaza                                                                                                    | Isner Auditorium<br>P R Auditorium<br>Addres                                                                                                    | tor the the                                                                                                    | HERNOLD US                                                                                                    | AKA White more score score 1 was function OC.                              |
| Ashington Clyrol Heck<br>Clence and Mann Center<br>Washington<br>University<br>Google Kogan Plaza<br>Rire Hydrant Number<br>H05407                                                                                                    | Address<br>20TH C INT PENNS                                                                                                    | to The YUVANIA                                                                                                    | H B NW H SWARD                                                                                                    | Weshington, DC                                                             |
| Adhington<br>Clayd Heck Center<br>The George<br>Washington<br>University<br>Google Kogan haza<br>Rie Hydran Number<br>H05407<br>Applicant of Record                                                                                                    | Addrese<br>20TH 57 INT PENNS                                                                                                    |                                                                                                    | Market and Second Secon | Weinington DD<br>NUC White and<br>United Nation<br>United Nation<br>Annove |
| Ashington<br>Chyst Hecker<br>Weshington<br>University<br>University<br>Coogle<br>Kogat Raza<br>Rire Hydrark Number<br>H05407<br>Applicant of Record<br>—Primary Contact—                                                                                                    | Addres                                                                                                    |                                                                                                    | AVE NW- NWC                                                                                                    | Weilington DC                                                              |
| Ashington<br>Chyst Heck Carlo<br>Washington<br>University<br>Google Kagan Raza<br>Fire Hydrark Number<br>H95407<br>Applicant of Record<br>—Primary Contact—<br>First Name                                                                                                    | Addres                                                                                                    |                                                                                                    | AVE NW- NWC                                                                                                    | Westington; DC                                                             |
| Ashington<br>Clays Heck<br>Concerst and Mark Center<br>The George<br>Washington<br>University<br>Google Kapan Maza<br>Fire Hydrank Number<br>H05407<br>Applicant of Record<br>Primary Contact-<br>First Name                                                                                                    | Addres                                                                                                    |                                                                                                    | AVE NW- NWC Last Name * Elocos Ramber *                                                                                                    | Amore<br>Generi                                                            |
| Ashington<br>Clayer Heck<br>Care and Mark Center<br>The George<br>Washington<br>University<br>Google Kopat fraza<br>Fire Hydrank Number<br>H05407<br>Applicant of Record<br>Primary Contact-<br>First Name<br>Email Address                                                                                                    | Address<br>Torn<br>Torn<br>Torn<br>Torn<br>Torn                                                                                                    | Chippetite is associated in the second control of the second control of the second contr | AVE NW- NWC Last Name * Phone Number *                                                                                                    | Amove<br>GameNt<br>231-438-0410                                            |
| Ashington<br>Cleve and Carter The George<br>Washington<br>University<br>Google Kopathaza<br>Fire Hydraet Number<br>H05407<br>Applicant of Record<br>Primary Contact—<br>First Name<br>Email Address<br>CompanyName                                                                                                    | Address<br>2011 / Stint PENNS<br>2011 / Stint PENNS<br>2011 / Stint PENNS<br>100<br>100<br>100<br>100<br>100<br>100<br>100<br>10                                                                                                    | Chipotte e sessor - De sessor - De sessor  | AVER NW- NWC Last Name * Phone Number *                                                                                                    | Amov<br>Gameti<br>231-408-8410                                             |
| Abhington<br>The George<br>Washington<br>University<br>Google<br>Kopathaza<br>Fire Hydrant Number<br>HOSA07<br>Applicant of Record<br>Primary Contact<br>Finst Name<br>Email Address<br>CompanyName                                                                                                    | Address<br>20TH J TINT PENNST<br>Torr<br>Torr<br>Torr<br>Torr<br>Torr<br>Torr<br>Torr<br>To                                                                                                    | Chipotte e Secor - De Contra de Contra de Cont | ADVENTION OF THE SECOND OF THE SECOND OF THE | Amount<br>GameN                                                            |
| Abhington<br>Chyat Heck<br>Conce and Mark Center<br>The George Konstructure<br>Washington<br>University<br>Coogle Konstructure<br>Hotskor<br>Hotskor<br>Applicant of Record<br>Primary Contact.<br>First Name<br>Email Address<br>CompanyName                                                                                                    | Iterer Auditorium Addres 2011 - J TINT PENNS 2011 - J TINT PENNS 2 |                                                                                                    | ADVENTION AND ADVENTION ADVENTION ADVENT<br>ADVENTION ADVENTION ADVENTION ADVENTION ADVENTION ADVENTION ADVENTION ADVENTION ADVENTION ADVENTION ADVENTION AD                                                                                                    | Geneti<br>231-488-8410                                                     |
| Abhington<br>Chrys Heck<br>Core and Mark Center<br>The George Konstructure<br>Washington<br>University<br>Coogle Konstructure<br>HoS407<br>Applicant of Record<br>Primary Contact<br>First Name<br>Email Address<br>CompanyName<br>Secondary Contact                                                                                                    | Iterer Auditorium Address 2011H 3 TINT PENNS 2011H 3 TINT PENNS 2011H  |                                                                                                    | ADDRESS OF THE SECOND SECOND S | Geneti<br>231-438-8410                                                     |
| Addington<br>Clays Heck<br>Core and Carter<br>The George Kosen<br>Washington<br>University<br>Google Kosen<br>Hotser<br>Hotser<br>Hots |                                                                                                    |                                                                                                    | AVE NW- NWC  Last Name *  Phone Number *  Phone Number *                                                                                                    | Genesi<br>Tamadoriganchi<br>231-488-8410                                   |
| Addington<br>Clays Heck<br>Core and Carter<br>The George Kosen Paza<br>Google Kosen Paza<br>Her Hydrast Number<br>HoS407<br>Applicant of Record<br>Primary Contact<br>First Name<br>Email Address<br>CompanyName<br>Email Address                                                                                                    |                                                                                                    |                                                                                                    | H BRW<br>Find HU<br>E Deorge Washington<br>AVE NW- NWC<br>Last Name *<br>Fhone Number *<br>Phone Number *                                                                                                    | Gameli<br>233-408-8410                                                     |

Enter data into all required area

FHUP usage start date, FHUP usage end date, enter the number of equipment, determine the equipment pick up date, upload the document

Enter the address and then select the generate the estimate deposit and click on submit button

Fire Hydrant Request Permit transaction has been submitted successfully. Transaction reference number is FHUPR367.

Later the user can edit request using the Transaction reference number

| Request/Edit Permit     Record Usage     Report Damage       Permit Number     Permit Status     All     Search       PERMIT     PERMIT TYPE     HYDRANT REASON     EQUIPMENTS     PERMIT STATUS     STATUS       FHUPR367     Single Location     Construction     2     PENDING     Active       Showing 1 to 1 of 1 entries     Showing 1 to 1 of 1 entries     Search     Search                                                                                                    | Request/Edit Permit     Record Usage     Report Damage       Permit Number     Permit Status     All     Search       PERMIT     PERMIT TYPE     HYDRANT REASON     EQUIPMENTS     PERMIT STATUS     STATUS       FHUPR367     Single Location     Construction     2     PerMIDING     Active       Showing 1 to 1 of 1 entries     New                           | Fire Hydrant     |                                   |                     |                         |               |        |
|----------------------------------------------------------------------------------------------------|----------------------------------------------------------------------------------------------------|------------------|-----------------------------------|---------------------|-------------------------|---------------|--------|
| Permit Number     Permit Status     All     Search       PERMIT     PERMIT TYPE     HYDRANT REASON     EQUIPMENTS     PERMIT STATUS     STATUS       EHUPR367     Single Location<br>Single Hydrant     Construction     2     PENDING     Active       Showing 1 to 1 of 1 entries     Education     Construction     2     Education     Construction                                                                                                    | Permit Number     Permit Status     All     Search       PERMIT     PERMIT TYPE     HYDRANT REASON     EQUIPMENTS     PERMIT STATUS     STATUS       FHUPR367     Single Location     Construction     2     PENDING     Active       Showing 1 to 1 of 1 entries     New                                                                                          |                  | Reques                            | st/Edit Permit Reco | ord Usage Report        | Damage        |        |
| PERMIT<br>NUMBER         PERMIT TYPE         HYDRANT REASON         NUMBER OF<br>EQUIPMENTS         PERMIT STATUS         STATUS           FHUPR367         Single Location<br>Single Hydrant         Construction         2         PENDING         Active           Showing 1 to 1 of 1 entries         Showing 1 to 1 of 1 entries         Education         Education <td< td=""><td>PERMIT<br/>NUMBER         PERMIT TYPE         HYDRANT REASON         NUMBER OF<br/>EQUIPMENTS         PERMIT STATUS         STATUS           FHUPR367         Single Location<br/>Single Hydrant         Construction         2         PENDING         Active           Showing 1 to 1 of 1 entries         Verw         Verw         Verw         Verw         Verw</td><td>Permit Number</td><td>1</td><td>Permit</td><td>Status</td><td>~</td><td>Search</td></td<> | PERMIT<br>NUMBER         PERMIT TYPE         HYDRANT REASON         NUMBER OF<br>EQUIPMENTS         PERMIT STATUS         STATUS           FHUPR367         Single Location<br>Single Hydrant         Construction         2         PENDING         Active           Showing 1 to 1 of 1 entries         Verw         Verw         Verw         Verw         Verw | Permit Number    | 1                                 | Permit              | Status                  | ~             | Search |
| EHUPR367         Single Location<br>Single Hydrant         Construction         2         PENDING         Active           Showing 1 to 1 of 1 entries         Showing 1 to 1 of 1 entries         Showing 1 to 1 of 1 entries         Showing 1 to 1 of 1 entries                                                                                                    | EHUPR367     Single Location<br>Single Hydrant     Construction     2     PENDING     Active       Showing 1 to 1 of 1 entries     Image: Showing 1 to 1 of 1 entries     Image: Showing 1 to 1 of 1 entries     Image: Showing 1 to 1 of 1 entries                                                                                                    | PERMIT<br>NUMBER | PERMIT TYPE                       | HYDRANT REASON      | NUMBER OF<br>EQUIPMENTS | PERMIT STATUS | STATUS |
| Showing 1 to 1 of 1 entries                                                                                                    | Showing 1 to 1 of 1 entries                                                                                                    | FHUPR367         | Single Location<br>Single Hydrant | Construction        | 2                       | PENDING       | Active |
|                                                                                                    | New                                                                                                    | Showing 1        | to 1 of 1 entries                 |                     |                         |               | 00     |

The request will stay on pending status until the admi approve it after the admin approve it the permit status will change from pending to Invoiced

| Request/Edit Permit       Record Usage       Report Damage         Permit Number       Permit Status       All       Search         PERMIT       PERMIT TYPE       HYDRANT REASON       EQUIPMENTS       PERMIT STATUS       STATUS         FHUPRET       Single Location       Construction       2       INVOICED       Active         Showing 1 to 1 of 1 ot res       Status       Status       Status       Status | Request/Edit Permit       Record Usage       Report Damage         Permit Number       Permit Status       All       Search         PERMIT       PERMIT TYPE       HYDRANT REASON       NUMBER OF       PERMIT STATUS       STATUS         FHUPR27       Single Location<br>Single Hydrant       Construction       2       INVOICED       Active         Showing 1 to 1 of 1 tories       New | Fire Hydrant     |                                   |                   |                         |               |         |
|----------------------------------------------------------------------------------------------------|----------------------------------------------------------------------------------------------------|------------------|-----------------------------------|-------------------|-------------------------|---------------|---------|
| Permit Number     Permit Status     All     Search       PERMIT     PERMIT TYPE     HYDRANT REASON     EQUIPMENTS     PERMIT STATUS     STATUS       FHUPR2C2     Single Location<br>Single Hydrant     Construction     2     INVOICED     Active       Showing 1 to 1 of 1 extres     Status     Status     Status     Status     Status                                                                              | Permit Number     Permit Status     All     Search       PERMIT     PERMIT TYPE     HYDRANT REASON     EQUIPMENTS     PERMIT STATUS     STATUS       FHUPR327     Single Location     Construction     2     INVOICED     Active       Showing 1 to 1 of 1 otries     New                                                                                                    |                  | Reques                            | t/Edit Permit Rec | ord Usage Report        | Damage        |         |
| PERMIT<br>NUMBER         PERMIT TYPE         HYDRANT REASON         NUMBER OF<br>EQUIPMENTS         PERMIT STATUS         STATUS           FHUPREF<br>Single Hydrant         Construction         2         INVOICED         Active           Showing 1 to 1 of 1 extries         Environ         Environ         Environ         Environ                                                                               | PERMIT<br>NUMBER         PERMIT TYPE         HYDRANT REASON         NUMBER OF<br>EQUIPMENTS         PERMIT STATUS         STATUS           FHUPRET         Single Location<br>Single Hydrant         Construction         2         INVOICED         Active           Showing 1 to 1 of 1 setries         New         New         New         New         New                                  | Permit Number    |                                   | Permit            | : Status All            | ~             | Search  |
| EHUPR307         Single Location<br>Single Hydrant         Construction         2         INVOICED         Active           Showing 1 to 1 of 1 outries         Showing 1 to 1 of 1 outries         Showing 1 to 1 of 1 outries         Showing 1 to 1 of 1 outries                                                                                                    | EHUPR207     Single Location<br>Single Hydrant     Construction     2     INVOICED     Active       Showing 1 to 1 of 1 setties     Image: Showing 1 to 1 of 1 setties     Image: Showing 1 to 1 of 1 setties     Image: Showing 1 to 1 of 1 setties                                                                                                    | PERMIT<br>NUMBER | PERMIT TYPE                       | HYDRANT REASON    | NUMBER OF<br>EQUIPMENTS | PERMIT STATUS | STATUS  |
| Showing 1 to 1 of 1 otries                                                                                                    | Showing 1 to 1 of Pactries                                                                                                    | EHUPR367         | Single Location<br>Single Hydrant | Construction      | 2                       | INVOICED      | Active  |
|                                                                                                    | New                                                                                                    | Showing 1        | to 1 of 1 entries                 |                   |                         |               | $\odot$ |

After the status changed to Invoiced click on the Permit Number

#### And the user submit payment

Click on the Payment Reference and enter the reference number is should be Alpha numeric

| FireHydrant Request Permit                                        |                                             |                |                     |                                              |             |  |
|-------------------------------------------------------------------|---------------------------------------------|----------------|---------------------|----------------------------------------------|-------------|--|
| Request Permit Detals                                             |                                             |                |                     |                                              |             |  |
| Permit Type *                                                     | Single Location Single Hy                   | ~              | Reason for use of H | lydrant * Construction                       | n 🗸         |  |
| FH Usage Start Date *                                             | 10/06/2020                                  |                | FH Usage Er         | d Date * 12/31/2020                          |             |  |
| Number of Equipment Need                                          | 2                                           | ✓ <sup>S</sup> | cheduled Equipmen   | t Pick-up 10/01/2020<br>date *               |             |  |
| V1 Account Number                                                 | 63913793                                    |                | V1 Phone            | Number 129-737-612                           | 8           |  |
| Equipment1 *                                                      | Meter Only                                  | ~              |                     |                                              |             |  |
| Equipment1 Backflow<br>Prevention Assembly<br>Inspection report * | OQsignin.PNG                                |                | Jpload View         | )                                            |             |  |
| Equipment2 *                                                      | Small Assembly                              | ~              |                     |                                              |             |  |
| Estimated Deposit                                                 | \$3235.00                                   |                |                     |                                              |             |  |
| Payment Reference *                                               | AA120                                       |                |                     |                                              |             |  |
| Permit Invoice                                                    |                                             | _              |                     | Download                                     | Invoice PDF |  |
| Description of Charges                                            |                                             | Qty            | UnitPrice           | Multiplier for multiple<br>meters/assemblies | Total       |  |
| Permit Application fee (Max. Six E                                | Permit Application fee (Max. Six Equipment) |                | \$75.00             | 1                                            | \$75.00     |  |
| Deposit (METER_ONLY) each                                         | Deposit (METER_ONLY) each                   |                |                     | 1                                            | \$1600.00   |  |
| Deposit (SMALL_ASSEMBLY) each                                     | Deposit (SMALL_ASSEMBLY) each               |                |                     | 1                                            | \$700.00    |  |
| Deposit (LARGE_ASSEMBLY) each                                     |                                             | 0              | \$2200.00           | 0                                            | \$0.00      |  |
| Prepaid Rental fee (METER_ONLY                                    | day(s)                                      | 86             | \$5.00              | 1                                            | \$430.00    |  |
| Prepaid Rental fee (SMALL_ASSEM                                   | 1BLY) day(s)                                | 86             | \$5.00              | 1                                            | \$430.00    |  |

| Click on submit button                                                                                                    |
|----------------------------------------------------------------------------------------------------|
|                                                                                                    |
| W Map Satellite                                                                                                    |
| K St NW International Square Starragut North K St NW                                                                                                    |
| George Washington () CIRCA at Foggy Bottom<br>University Hoppital () CIRCA at Foggy Bottom                                                                                                    |
| Foggy Botton GWUM 2 151 NW Chipotle Mexican Grill W Washington, DC/                                                                                                    |
| The George<br>Washington<br>University<br>University |
| Monetary Fund<br>Charles E. Smith Center<br>Washington<br>Washington<br>Map dam 20200 dogs<br>Map dam 20200 dogs<br>Terms of Use                                                                                                    |
| Fire Hydrant Number Address Remove                                                                                                    |
| H05407 2UTH ST INT PENNSYLVANIA AVE NW- NWC                                                                                                    |
| Applicant of Record                                                                                                    |
| Primary Contact                                                                                                    |
| First Name * Tori Last Name * Gamchi                                                                                                    |
| Email Address * torigamchi@outlook.com Phone Number * 231-408-8410                                                                                                    |
| CompanyName * Tori Gamchi                                                                                                    |
| Secondary Contact                                                                                                    |
| First Name * Torkamant Last Name * Tamadonigamchi                                                                                                    |
| Email Address * torigamchi@outlook.com Phone Number * 231-408-8410                                                                                                    |
|                                                                                                    |
| Previous Submit                                                                                                    |
| Previous Submit                                                                                                    |
| Previous Submit<br>Fire Hydrant Request Permit transaction has been submitted successfully.<br>Transaction reference number is FHUPR367.                                                                                                    |

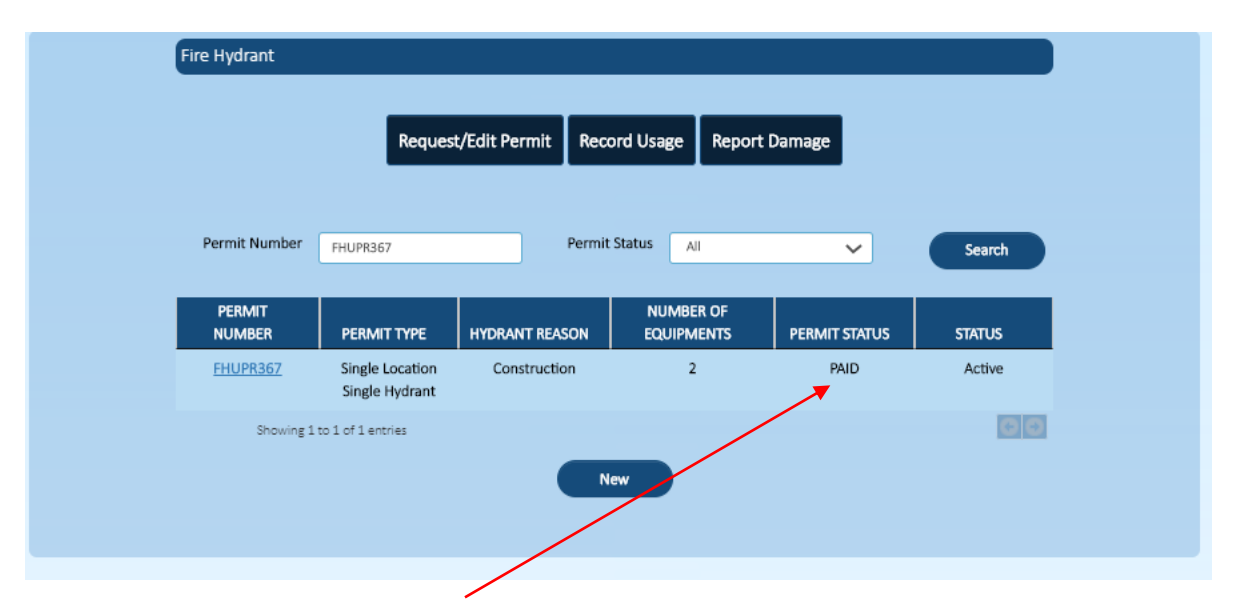

The Permit status changed to Paid

After the admin approved and issued the permit with meter and pick uo date the statuse will change to issued

|                             | Reques                            | t/Edit Permit Rec | ord Usage Report        | Damage        |        |  |
|-----------------------------|-----------------------------------|-------------------|-------------------------|---------------|--------|--|
| Permit Number               | FHUPR367                          | Permit            | Status All              |               | Search |  |
|                             |                                   |                   |                         |               | Jearch |  |
| PERMIT<br>NUMBER            | PERMIT TYPE                       | HYDRANT REASON    | NUMBER OF<br>EQUIPMENTS | PERMIT STATUS | STATUS |  |
| FHUPR367                    | Single Location<br>Single Hydrant | Construction      | 2                       | ISSUED        | Active |  |
| Showing 1 to 1 of 1 entries |                                   |                   |                         |               |        |  |
|                             |                                   | N                 | lew                     |               |        |  |

#### 2.2 Fire Hydrant Record Usage

After the permit issued the user can later record the usage or report damage for the meter

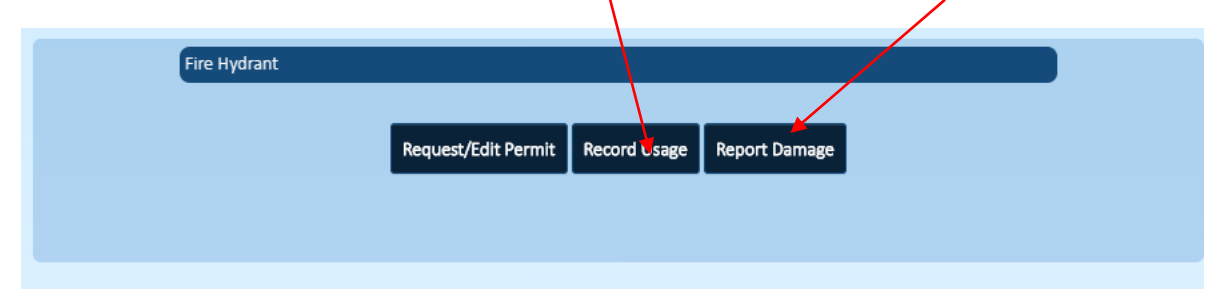

The user clicks the record usage after entering the Permit ID and click on search button

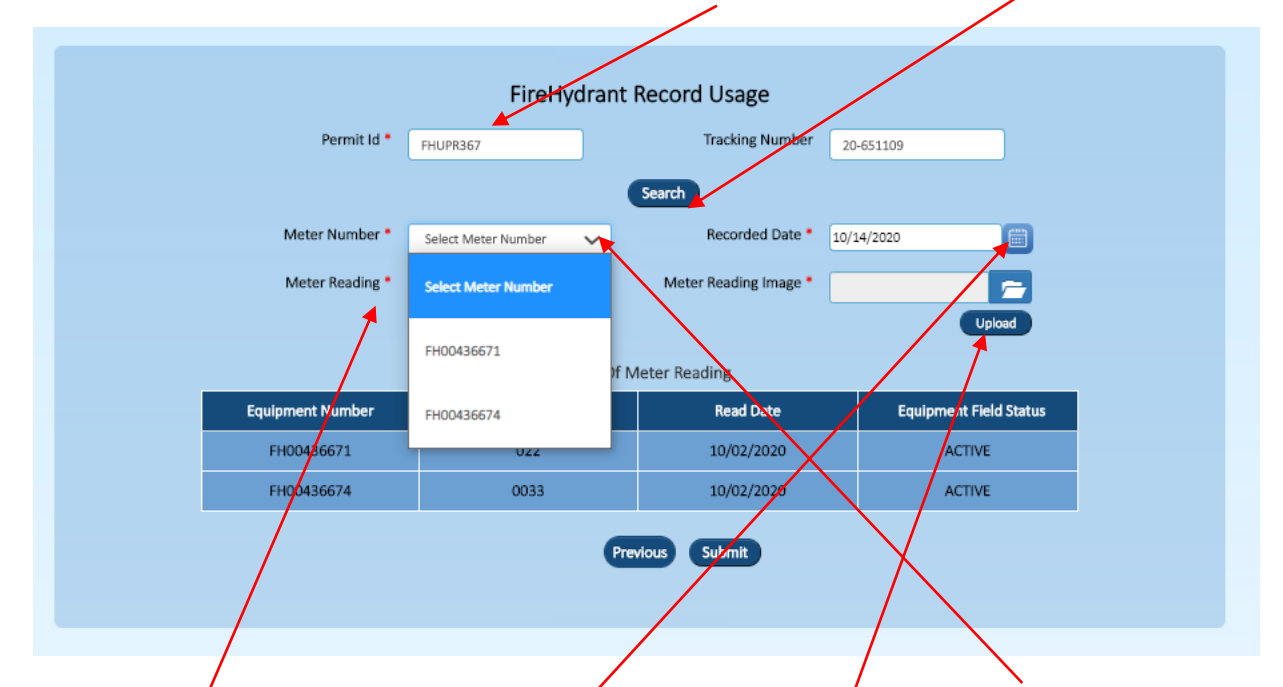

After clicking the search, it will provide the meter and user should select what meter he/she want to record the reading (there might be more than one meter associated to the specific permit).

The use should also enter the date of recording and the image for meter read, and finally the meter read and click submit

Fire Hydrant Usage transaction has been submitted successfully. Transaction reference number is TRN737.

## 2.3 Fire Hydrant Damage Report

Click on record Damage and click new Damage

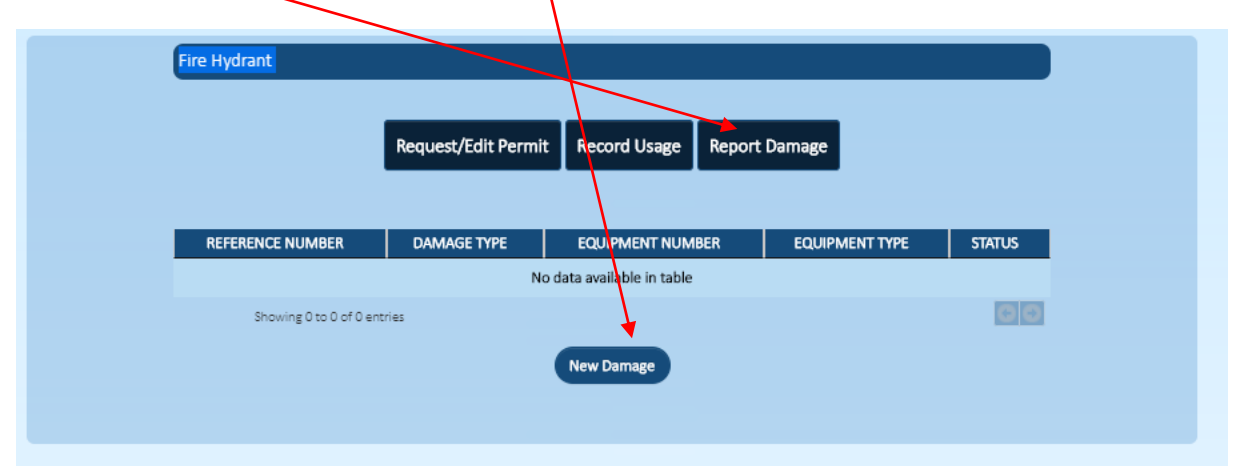

#### Select the meter

| Report Equipment Damage |                                   |                         |                        |          |  |  |  |
|-------------------------|-----------------------------------|-------------------------|------------------------|----------|--|--|--|
| Permit Id *             | FHUPR367                          | Tracking Number         | 20-651109              |          |  |  |  |
| Equipment Number *      | Select Equipment Number           | Search<br>Damage Type * | Select Damage Type     | ~        |  |  |  |
| Image                   | Select Equipment Number           | Upload                  |                        |          |  |  |  |
|                         | FH00436671                        | Review                  |                        |          |  |  |  |
|                         | FH00436674                        | amage Report            |                        |          |  |  |  |
| Equipment Number Equip  | oment Type Equipment Field Status | Damage Type Damage Repo | ort Date Damage Status | Comments |  |  |  |

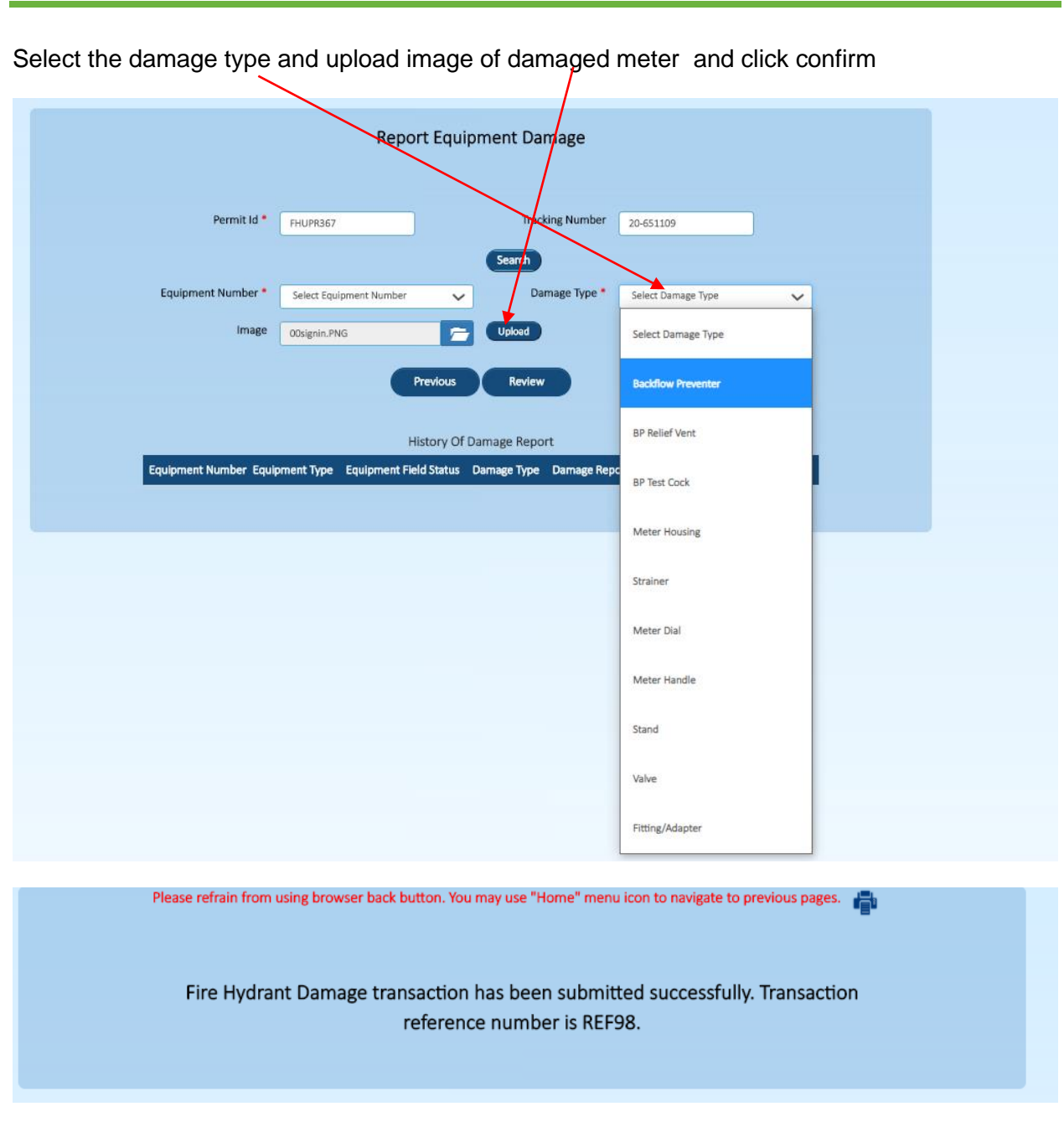

**Project Charter**